## Log in to your myWCU account to get started – my.wcu.edu

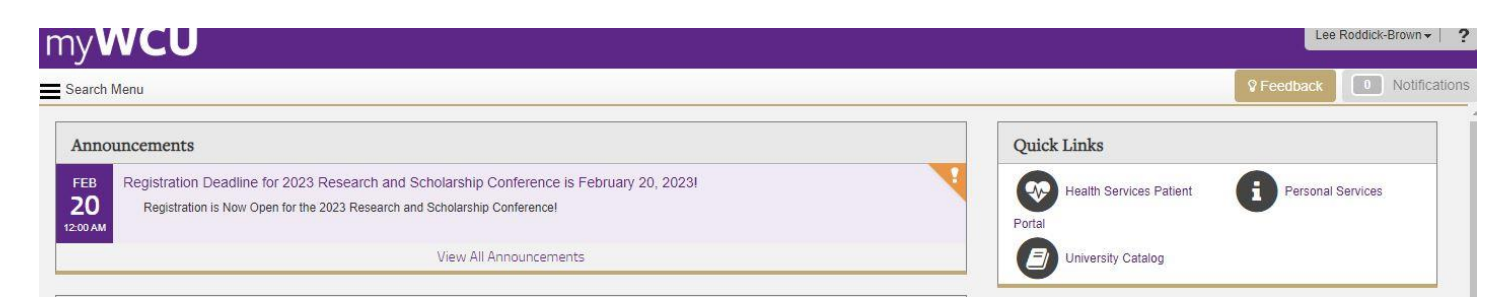

## Look for this box and click "Student Profile"

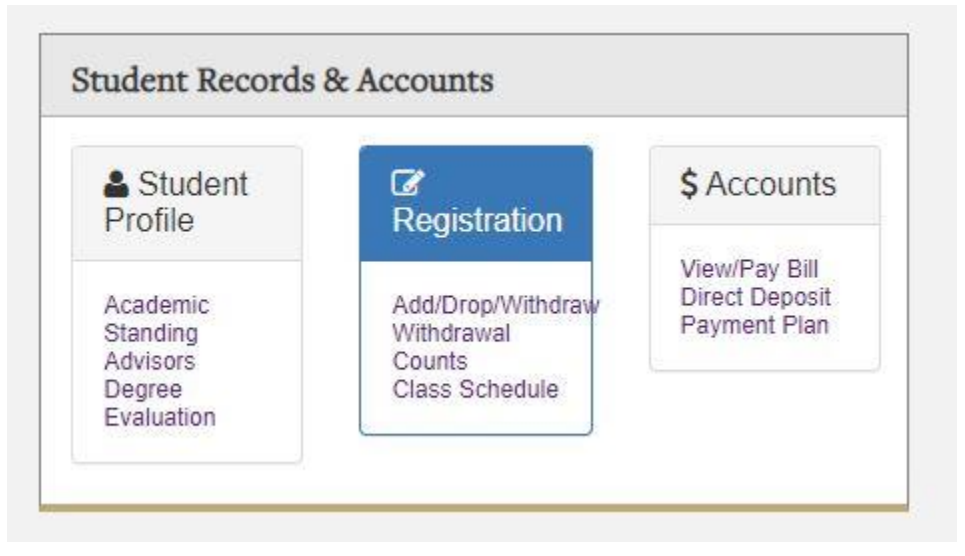

This is what should pull up, but all the black boxes will have your information in them.

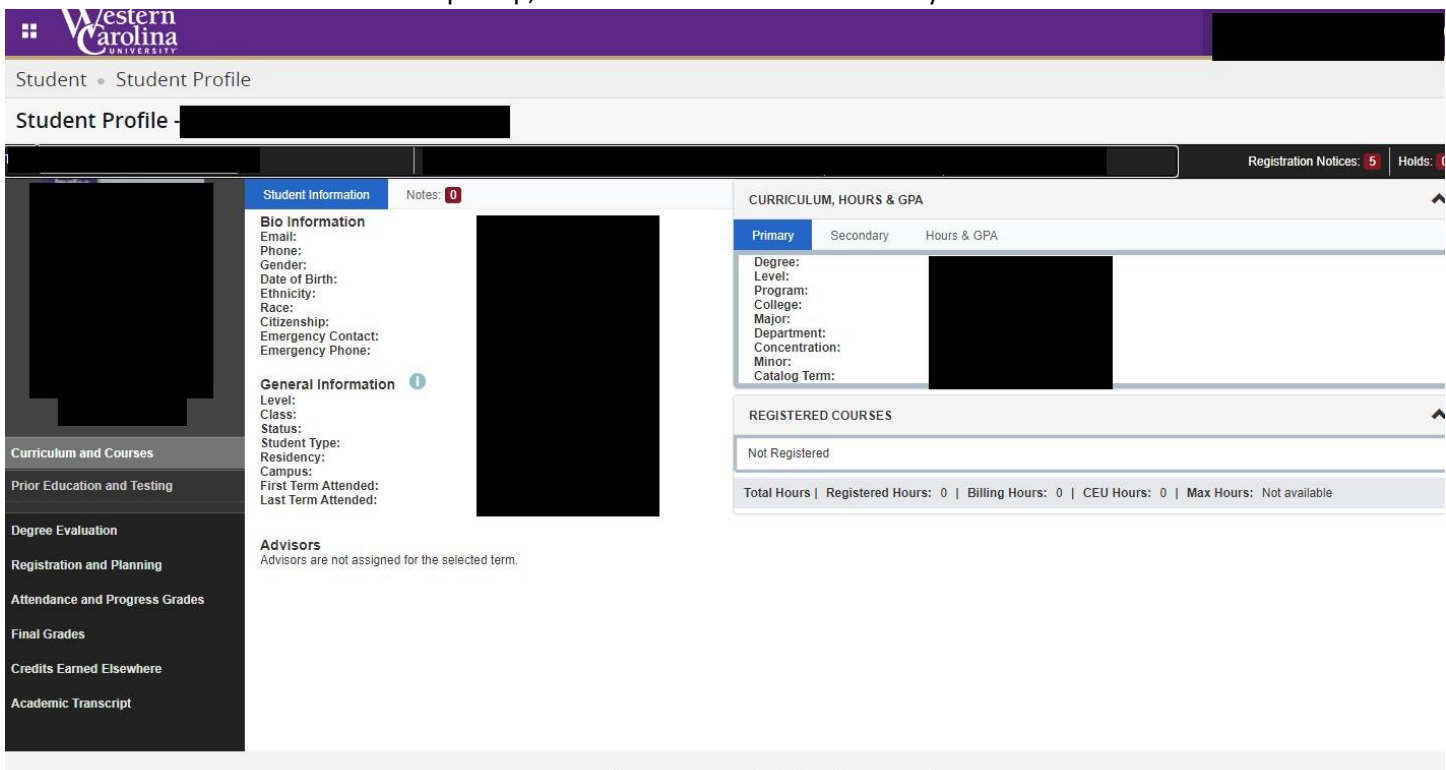

© 2013-2022 Ellucian Company L.P. and its affiliates. All rights reserved.

For the degree evaluation/audit click on "degree evaluation" as show below:

| # Vestern                      |                                                              |                                                        |                                                                              |
|--------------------------------|--------------------------------------------------------------|--------------------------------------------------------|------------------------------------------------------------------------------|
| Student • Student Profil       | e                                                            |                                                        |                                                                              |
| Student Profile -              |                                                              |                                                        |                                                                              |
|                                |                                                              |                                                        | Registration Notices: 5 Holds:                                               |
|                                | Student Information Notes: 0                                 | CURRICULUM, HO                                         | DURS & GPA                                                                   |
|                                | Bio Information<br>Email:                                    | Primary Seco                                           | ondary Hours & GPA                                                           |
|                                | Phone:<br>Gender:<br>Date of Birth:                          | Degree:<br>Level:                                      |                                                                              |
|                                | Ethnicity:<br>Race:                                          | Program:<br>College:                                   |                                                                              |
|                                | Emergency Contact:<br>Emergency Phone:                       | Department:<br>Concentration:                          |                                                                              |
|                                | General Information                                          | Minor:<br>Catalog Term:                                |                                                                              |
|                                | Level:<br>Class:<br>Status:                                  | REGISTERED COU                                         | JRSES .                                                                      |
| Curriculum and Courses         | Student Type:<br>Residency:                                  | Not Registered                                         |                                                                              |
| Prior Education and Testing    | Campus:<br>First Term Attended:<br>Last Term Attended:       | Total Hours   Regis                                    | stered Hours: 0   Billing Hours: 0   CEU Hours: 0   Max Hours: Not available |
| Degree Evaluation              |                                                              |                                                        |                                                                              |
| Registration and Planning      | Advisors<br>Advisors are not assigned for the selected term. |                                                        |                                                                              |
| Attendance and Progress Grades |                                                              |                                                        |                                                                              |
| Final Grades                   |                                                              |                                                        |                                                                              |
| Credits Earned Elsewhere       |                                                              |                                                        |                                                                              |
| Academic Transcript            |                                                              |                                                        |                                                                              |
|                                |                                                              |                                                        |                                                                              |
|                                | © 2013                                                       | -2022 Ellucian Company L.P. and its affiliates. All ri | ights reserved.                                                              |
|                                | TI                                                           | hen you will see this scre                             | een.                                                                         |
| Student                        | on                                                           |                                                        |                                                                              |
| Summer 2023                    | ~                                                            |                                                        |                                                                              |
|                                |                                                              |                                                        |                                                                              |
| Generate New Evaluati          | on Previous Evaluations                                      | What-if Analysis                                       |                                                                              |
|                                |                                                              | ,                                                      |                                                                              |
| 0                              |                                                              |                                                        |                                                                              |
| U To generate a new evalua     | ation, select a program, degree, major and anticip           | ated graduation term and then select Gene              | rate Request.                                                                |
|                                |                                                              |                                                        |                                                                              |
| Curriculum Information         |                                                              |                                                        |                                                                              |
| Program                        |                                                              |                                                        |                                                                              |
| English BSED                   |                                                              |                                                        |                                                                              |
| Catalog Term                   | Level                                                        | Campus                                                 | College                                                                      |
| Fall 2010                      | Undergraduate                                                | Cullowhee                                              | College of Educ & Allied                                                     |
|                                |                                                              |                                                        | Prof                                                                         |
| Degree                         | First Major                                                  | Department                                             | Minors                                                                       |
| BS-Education                   | English                                                      | School of Teaching &                                   | Leadership Minor                                                             |
| Select a Term                  |                                                              |                                                        |                                                                              |
| Summer 2023                    | 💙 🛛 🗸 Use In-Pro                                             | gress Courses                                          |                                                                              |
| 2                              |                                                              | 100                                                    |                                                                              |
|                                |                                                              |                                                        |                                                                              |

For a degree evaluation. Set you top term to the term in which you are registering and then click the circle button beside the word "program". Then change the "select a term" to the term you are registering for and hit "generate new evaluation". Visit: <u>https://www.wcu.edu/apply/distance-online-programs/current-students/how-to.aspx</u> for direction on reading your audit/evaluation.